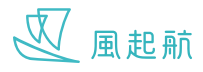

記錄你的健康指數,可幫助你的醫療團隊監測和更容易了解你的健康狀況 你可以在「健康指數」內儲存和查看四個不同的健康指數,包括血壓、血糖、血脂和體重

### 進入健康指數

1. 在主頁按「健康指數」

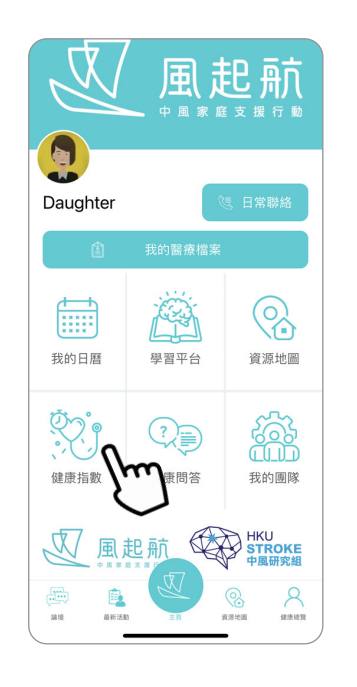

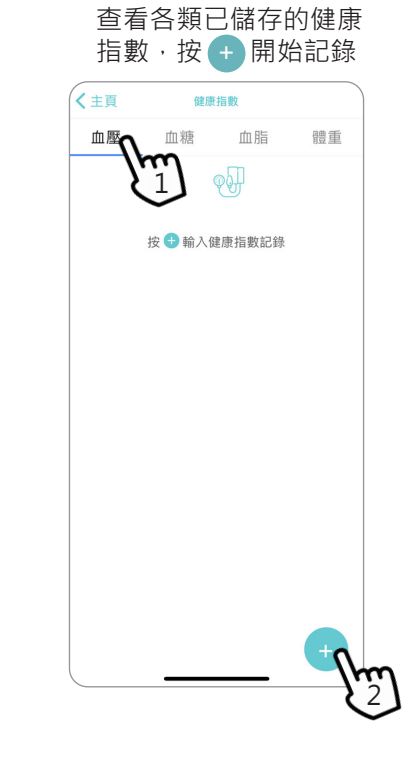

2. 在頁面上按不同類別以

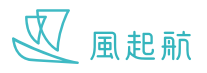

### 記錄健康指數

#### 記錄血壓頁面

- 輸入指數後按「儲存」

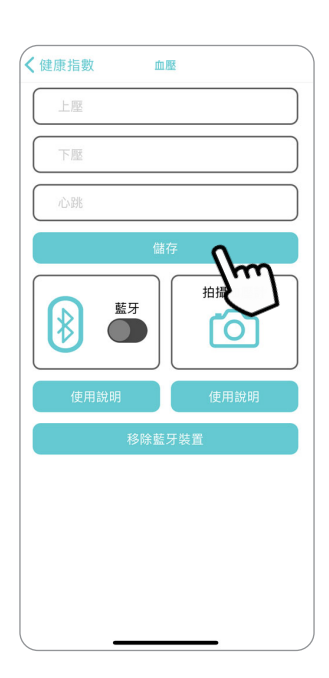

### 記錄血糖頁面

- 按「血糖測試」後下方會 彈出灰色選項框,選好後 按「完成」,輸入指數後 按「儲存」

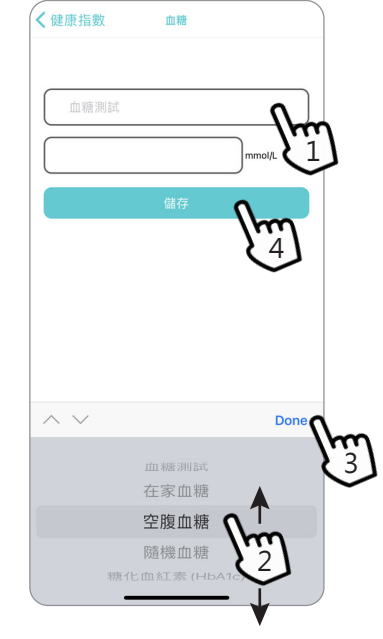

#### 記錄血脂頁面

- 輸入指數後按「儲存」

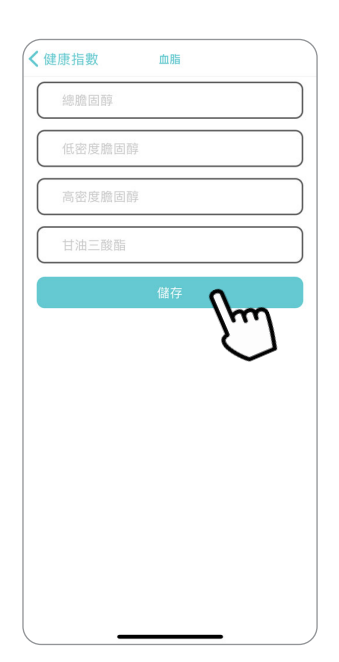

#### 記錄血糖頁面

- 輸入身高和體重後,按 「BMI計算」會顯示計 算結果,按「返回」便 會自動儲存

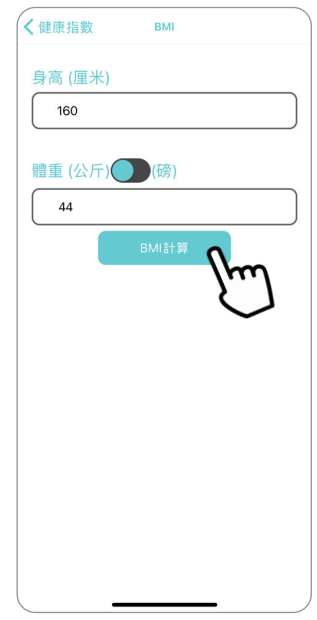

↓

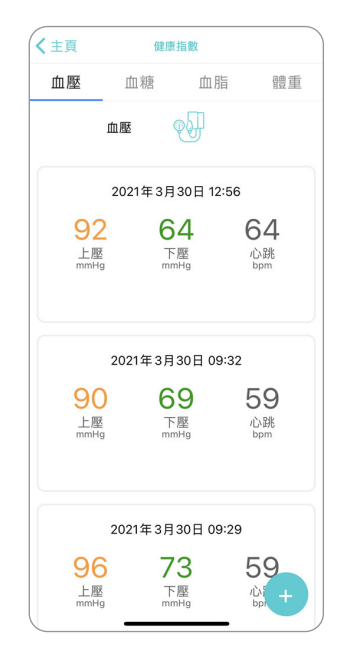

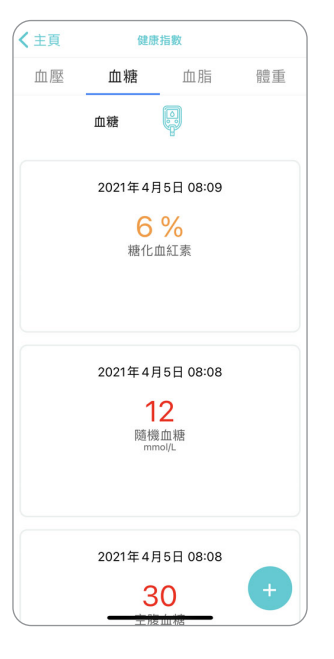

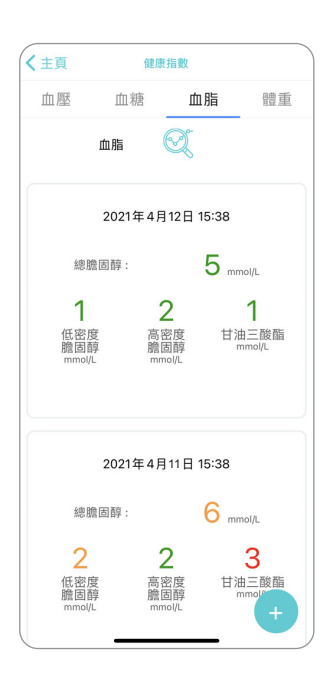

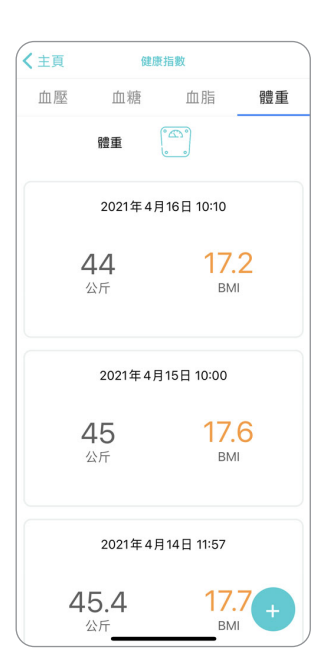

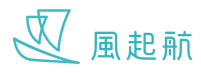

### 用藍牙功能連接血壓計

WeRISE 可用藍牙功能連接 A&D UA651BLE 血壓計,一經連接,量度血壓後的數據會自動傳送到 WeRISE 請先確認已開啟流動裝置上的藍牙功能

### 在Apple流動裝置開啟「藍牙功能」

前往「設定」>「藍牙」,然後開啟藍牙
返回「設定」> 向下滑動以尋找「WeRISE」
按「WeRISE」
在「WeRISE」頁面開啟藍牙

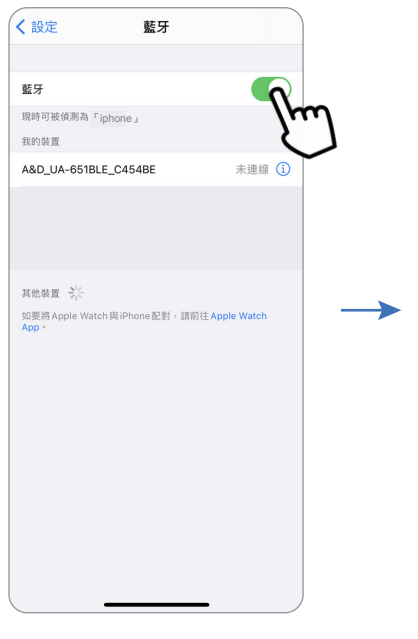

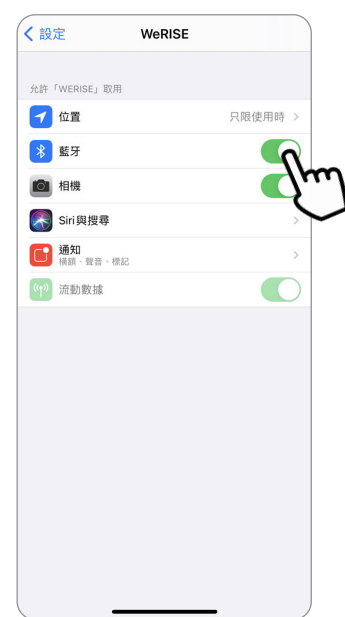

### 在Android流動裝置開啟「藍牙功能」

1. 從螢幕頂端向下滑動。

2. 按一下「藍牙」圖示 🕴 。 如「藍牙」圖示亮著 😵 表示裝置的定位服務已開啟

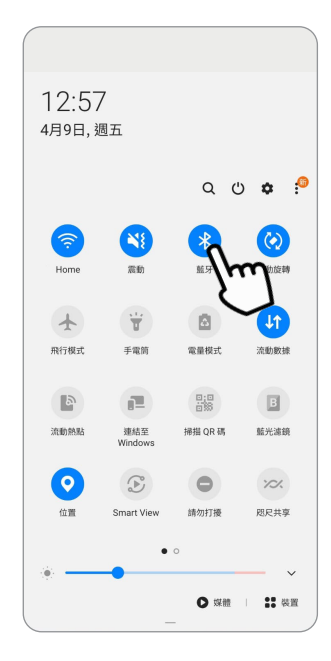

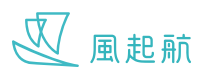

### 開始用藍牙連接血壓計及記錄血壓指數

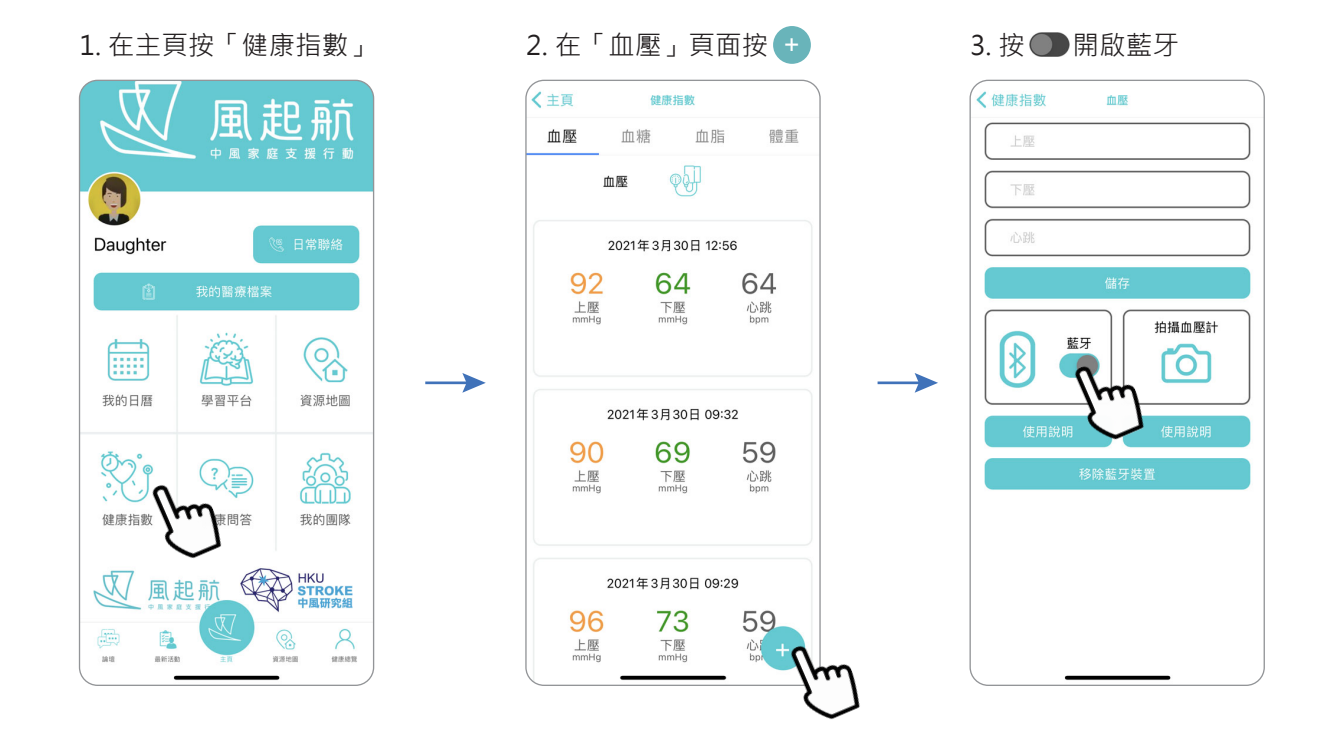

4. 長按血壓計上的 "START" 開關制

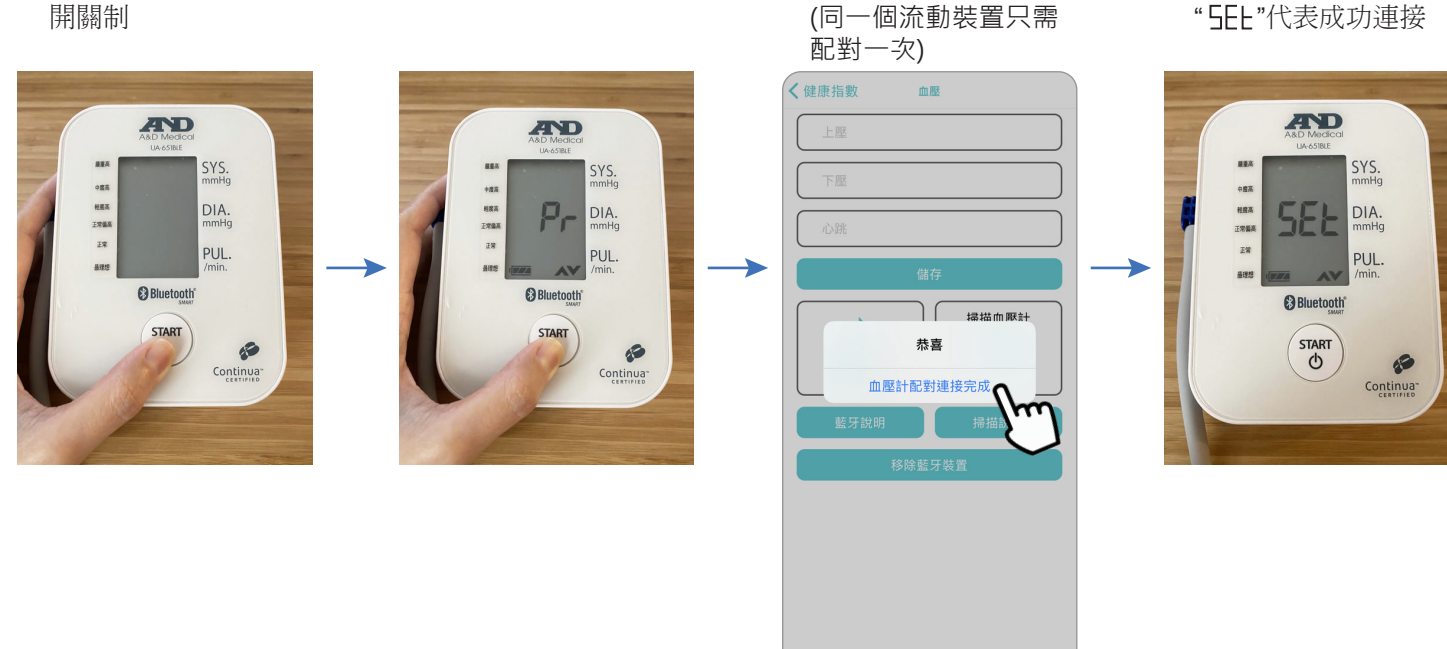

6. 成功連接血壓計\*

5. 直至螢幕出現 "Pr" 及 "AV"

\*如沒有出現成功連接通知,重覆步驟4,5,或檢查流動裝置是否已開啟藍牙功能,開啟藍牙說明可參考上一頁

7. 血壓計螢幕會出現

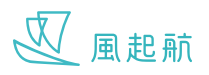

8. 按血壓計上的 "START" 9. 血壓量度中 10. 血壓量度完成 開始量度血壓 AD AND AD -SYS. mmHg SYS. mmHg SYS. mmHg 中医高 中國英 •**E**R 新政治 王宗皇亮 相度高 正常偏高 9 輕度高 王常編高 正常 DIA. mmHg DIA. mmHg DIA. 55 正常 正常 PUL. /min. PUL. PUL. /min. #32 -编理想 Bluetooth Bluetooth Bluetooth START START START P P P Continua Continua Continua"

#### 11. 血壓計上的數據會自動傳送 到 WeRISE,按「儲存」

| ✔健康指數 血壓  |               |
|-----------|---------------|
| 85        |               |
| 66        |               |
| 72        |               |
| 儲存        |               |
|           | $\rightarrow$ |
| 使用說明 使用說明 |               |
| 移除藍牙裝置    |               |
|           |               |
|           |               |
|           |               |
|           |               |

#### 12. 血壓指數成功記錄

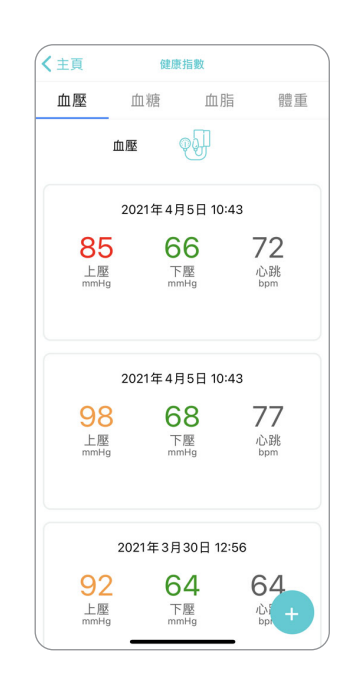

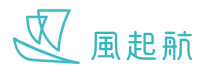

## 移除連接藍牙血壓計

1. 按「移除藍牙裝置」

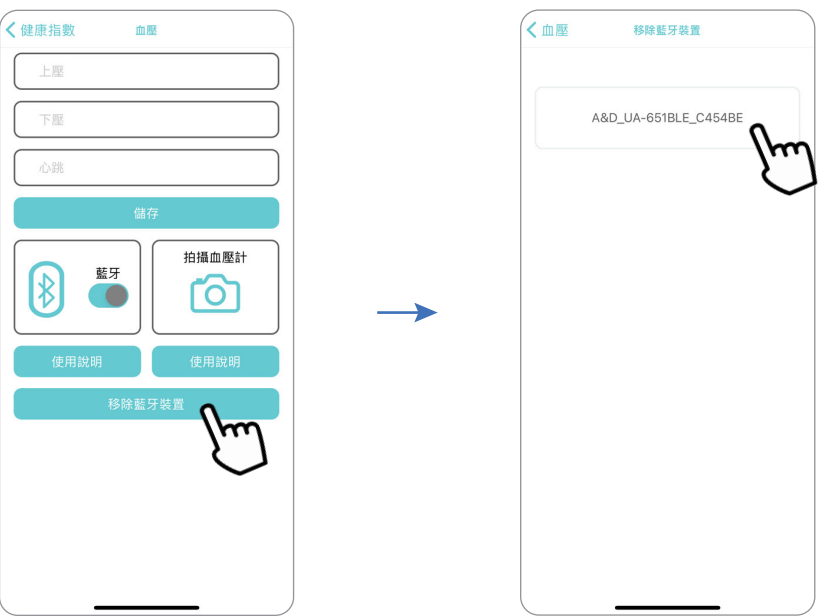

3. 按「確定」

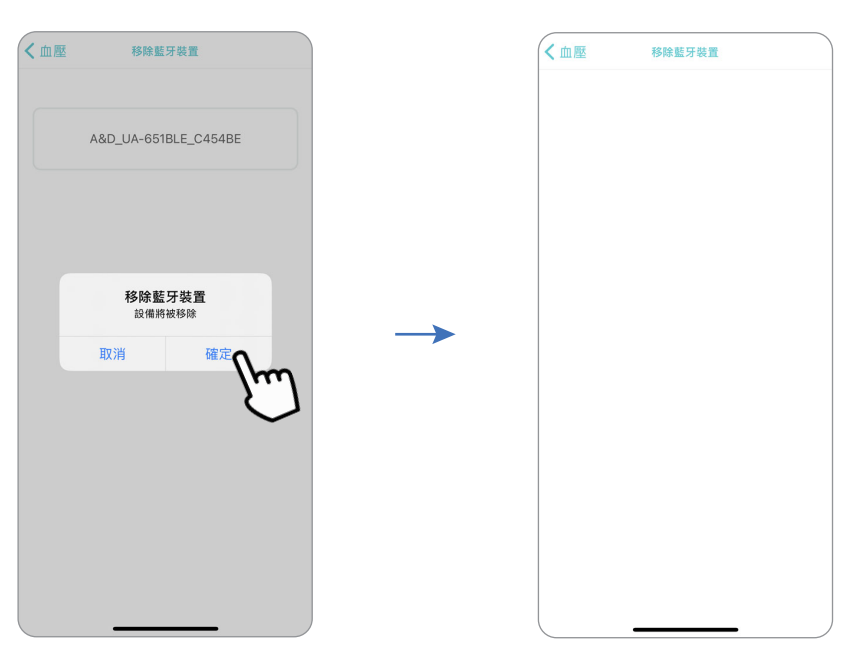

4. 成功停止血壓計連接 WeRISE

2. 按下你想移除的血壓計

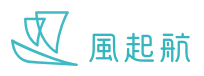

### 用相機拍攝以光學字元識別 OCR 功能記錄血壓指數

### 1. 在「血壓」頁面按 🕂

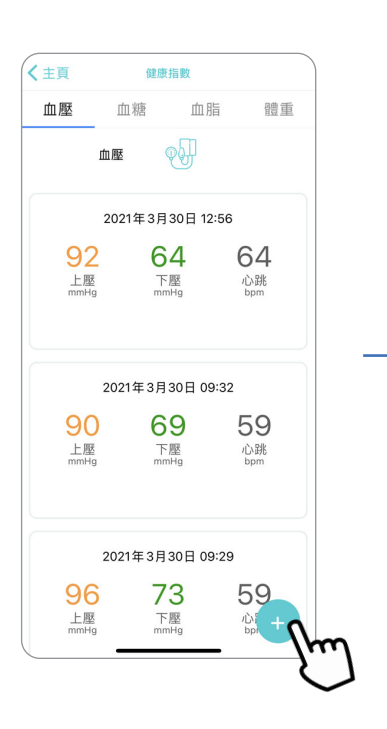

 按「拍攝血壓」會跳到裝置 的相機,正確拍攝示範可 參考下一頁

拍攝血壓計

0

血壓

く健康指數

心跳

₿

藍牙

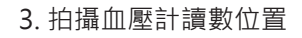

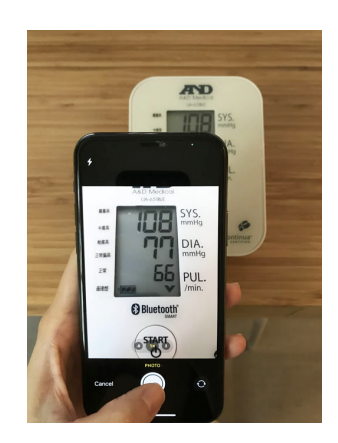

#### 4. 按「確定」

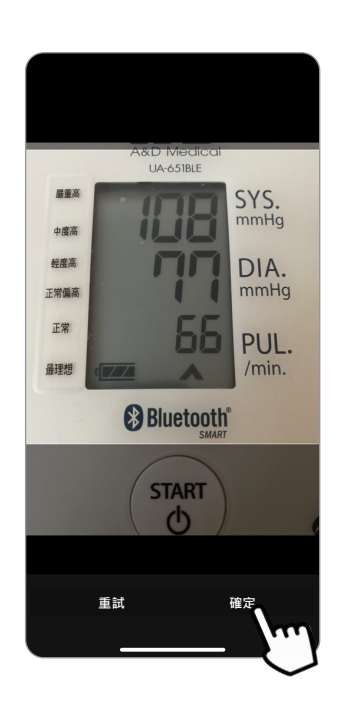

#### 5. 相片上的數據自動傳送 到 WeRISE,按「儲存」

| く健康指數 | 血壓    |      |   |
|-------|-------|------|---|
| 108   |       |      | ) |
| 77    |       |      | ) |
| 66    |       |      | ) |
|       | 儲存    | 0    |   |
|       | 藍牙    | 油漏   |   |
| 使用說   | 明     | 使用說明 |   |
|       | 移除藍牙裝 | Ĩ    |   |
|       |       |      |   |
|       |       |      |   |
|       |       |      |   |
|       |       |      |   |
|       |       | _    | Σ |

#### 6. 血壓指數成功記錄

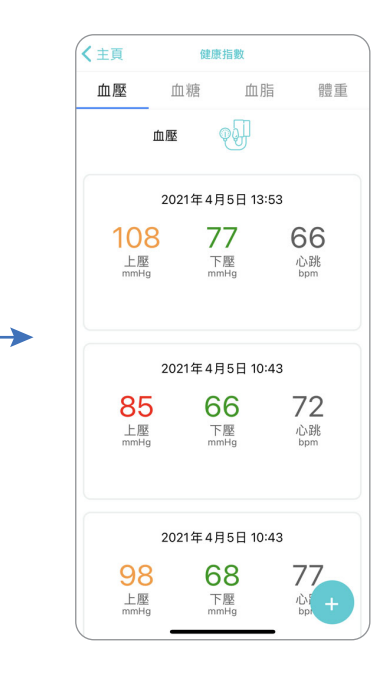

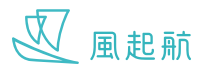

### 拍攝血壓讀數正確示範

請在有充足光線環境下拍攝,正面在適當距離拍攝血壓計螢幕位置

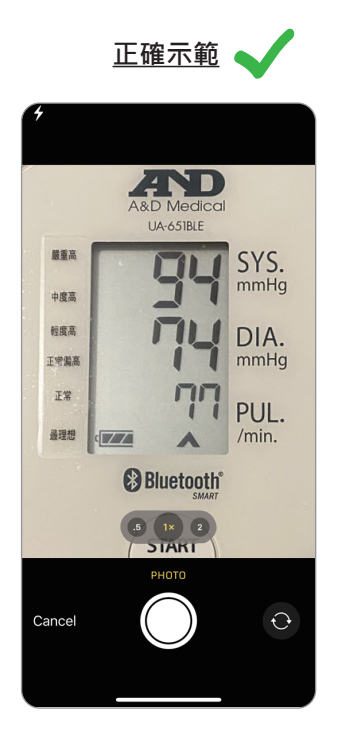

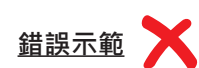

太暗

太遠

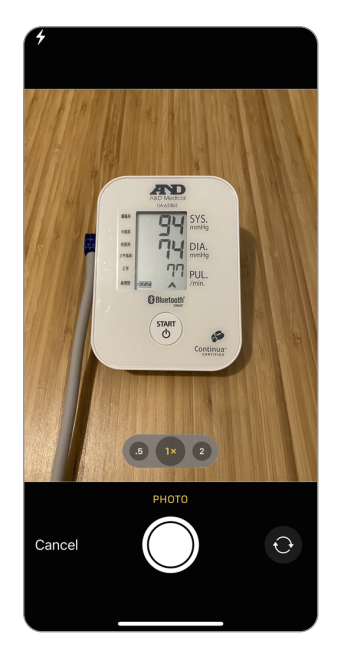

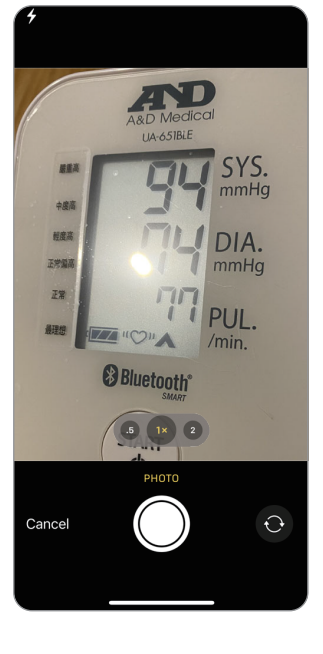

反光

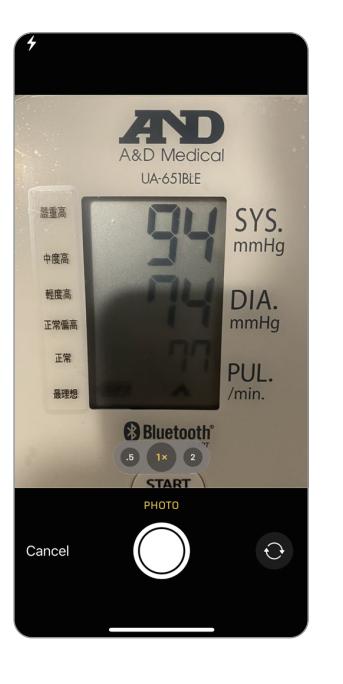

有其他數字

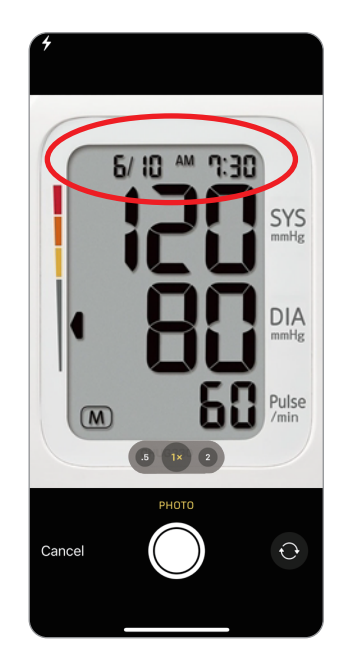